# How to set up a New Concurrent Enrolled Student using Dynamic Forms

## STEP 1: Access Concurrent Form Link

Access the appropriate Concurrent form based on teaching institution.

Cuyamaca College High School/College Credit Concurrent Enrollment Form New Students

Grossmont College High School/College Credit Concurrent Enrollment Form New Students

### STEP 2: Create an Account

Students who are new to GCCCD and do not have a student email with GCCCD will need to create a new account with Dynamic Forms.

Please select the Create a New Account button to create their account.

| Sign in to complete the Cuyamaca College High School/College Credit<br>Concurrent Enrollment Application Form form as requested by Grossmon<br>Cuyamaca Community College District. |       |  |  |  |
|----------------------------------------------------------------------------------------------------|-------|--|--|--|
| User Name or Email Add                                                                                                    | Iress |  |  |  |
|                                                                                                    |       |  |  |  |
|                                                                                                    |       |  |  |  |
| Password                                                                                                    |       |  |  |  |
| Password                                                                                                    |       |  |  |  |
| Password                                                                                                    |       |  |  |  |

Dur enrollment process is fast, easy and secure. Once enrolled, you will immediately nave convenient online access to complete required forms, view pending forms, and review your completed forms history.

| -          | Enter a Username                          |
|------------|-------------------------------------------|
| Θ          | This field is required                    |
| rname      | restrictions:                             |
| Must b     | e at least 8 characters long              |
| Must co    | untain at least one letter.               |
| sword      | *                                         |
|            | Choose a password                         |
| <b></b>    | This field is required                    |
|            | inis field is required.                   |
| nfirm F    | 'assword *                                |
|            | Confirm your password                     |
| sword r    | estrictions:                              |
| Must b     | e at least 8 characters long              |
| Must co    | intain each of the character types below: |
| 0          | upper case letters                        |
| 0          | lower case letters                        |
| 0          | nombers                                   |
|            | special cital accels, ly is a             |
| t Nam      | e *                                       |
| ic reality |                                           |
| 8          | Enter your First Name here                |
|            |                                           |
| it Nam     | e *                                       |
| 8          | Enter your Last Name here                 |
|            |                                           |
|            |                                           |
|            | *                                         |
|            | ness "                                    |
|            | Enter your Email Address here             |
| nfirm E    | mail Address *                            |
|            | Confirm your Email Address here           |
| _          | commission channed as note                |
|            |                                           |
|            |                                           |

On the Create Account page, follow the instructions to enroll.

Students can select their own username, password and a security question.

Once all of the fields are completed, hit the Create Account button.

Please make sure to NOT use a parent or guardians email, as parents and guardians will need their own account.

| STEP 3: Check Email                                                                                                    |
|----------------------------------------------------------------------------------------------------|
| A confirmation email is sent to the email address.                                                                               |
| □ - C :                                                                                                    |
| Inbox Confirm your email - ! In order to complete your account sistration                                                        |
|                                                                                                    |
| STEP 4: Confirm Email                                                                                                    |
|                                                                                                    |
| Students will need to follow the link in this email to successfully activate their account.                                      |
|                                                                                                    |
| notify@ngwebsolutions.com<br>to me 👻                                                                                             |
| Hello Test, Thank you for creating a Dynamic Forms account!                                                                      |
| In order to complete your account registration, you must confirm your email by visiting the link below:                          |
| Confirm Email                                                                                                    |
|                                                                                                    |
| Once the link in the email is clicked, the student will be taken back to Dynamic Forms and told that their account is activated. |
| Account Activated!                                                                                                    |
| Congratulations, you have successfully activated your account.                                                                   |

Continue

## STEP 5: Click Continue

Click the Continue button. It will take you to your specific form that needs to be completed OR your Dynamic Forms Home page.

| G C GROSSMONT-CUYAMACA<br>COMMUNITY COLLIGE DISTRICT                                                                                                    |  |  |  |  |
|----------------------------------------------------------------------------------------------------|--|--|--|--|
| High School/College Credit Concurrent Enrollment Application Form                                                                                                    |  |  |  |  |
| Every student wishing to receive credit for their dual exosited course must complete this registration form for every course, every semester.<br>Please pay special attention to the first box as a GCCC0 application must be automated on file.                                                                                                    |  |  |  |  |
|                                                                                                    |  |  |  |  |
| Important information about our Concurrent Enrollment Program:                                                                                                    |  |  |  |  |
| Important information about our Concurrent Enrollment Program:<br>The High School Concurrent Enrollment Program allows eligible students to enrol in college courses located at Grossmont or Cuyamaca<br>College, or through the respective colleges online. Students are notege credit while also attending high school.                                                                                                    |  |  |  |  |
| Important Information about our Concurrent Entrollment Program:<br>The High School Concurrent Entrollment Program allow aligible students to erroll in college courses located at Grossmort or Cuyamaca<br>College, or through the respective colleges and the align attending high school.<br>Students can erroll in up to 11 0 units in the Fall and Spring semester, and 8 units in the Summar session.                                                                                                    |  |  |  |  |
| Important Information about our Concurrent Entrollment Program:<br>The High School Concurrent Entrollment Program allows eligible students to enroll for college courses located at Grossmort or Cuyamaca<br>College, or through the respective colleges and the college coeff while allo attenting high school.<br>Students can enroll in up to 11.0 units in the Fall and Spring semester, and 8 units in the Summer session.<br>Each section of the High School/College Credit Concurrent Enrollment Application Form must be completed each semester. Incomplete<br>from will not be processed. |  |  |  |  |

### STEP 5: Review, Complete and sign the Form

#### Please complete all the required fields and sign the form.

| Part A: Student Inform                                                 | nation - all information in this se                                     | ection is required.                                     |                                                            |                          |
|------------------------------------------------------------------------|-------------------------------------------------------------------------|---------------------------------------------------------|------------------------------------------------------------|--------------------------|
| Which college will you be                                              | attending?                                                              | Please Select 🗸                                         |                                                            |                          |
| Semester Spring                                                        | Summer / Fall                                                           | Year                                                    |                                                            |                          |
| Student Last *<br>Name:<br>Student ID: *                               | Student Firs<br>Name:<br>DOB:                                           | st *                                                    | Middle<br>Name:                                            |                          |
| Student Email:                                                         | Phone Num                                                               | ber: *                                                  |                                                            |                          |
| Student Address: *                                                     |                                                                         |                                                         |                                                            |                          |
| City:                                                                  | St                                                                      | ate: *                                                  | Zip: *                                                     | ]                        |
| Parent or Guardian In                                                  | formation:                                                              |                                                         |                                                            |                          |
| Parent's or Guardian's                                                 | email address CANNOT be the                                             | same as the students.                                   |                                                            |                          |
| Parent or Guardian *                                                   | Parent or Gua<br>First Name:                                            | rdian *                                                 | Parent or *<br>Guardian Email:                             |                          |
| Part B: Student School                                                 | l Information                                                           |                                                         |                                                            |                          |
| I am currently enrolled at<br>* Please Select 🗸                        | the following High School:                                              | Select Grade I                                          | evel: * Please Select 🗸                                    |                          |
| Are you participating in a                                             | Home School Program?                                                    | Please Select 💙                                         |                                                            |                          |
| **Note: If homeschooled,<br>submitting this form. Plea                 | please provide a copy of the Afficience submit a new Afficiency for Hon | davit for Homeschooling, fi<br>neschooling each academi | led with the CA Department of E<br>c year of attendance.** | ducation, at the time of |
| High School Counsel                                                    | or Information:                                                         |                                                         |                                                            |                          |
| Approver First Name:<br>Approver Last Name:<br>Approver Email Address: | 1<br>1<br>1                                                             |                                                         |                                                            |                          |
| Part C: GCCCD Regis                                                    | tration Form                                                            |                                                         |                                                            |                          |
| GCCCD Course Title                                                     | Section Number                                                          | Course Units:                                           | Semester                                                   |                          |
| Part D: Student Scho                                                   | ol Information                                                          |                                                         |                                                            |                          |

The college has the right to restrict enrollment for any reason of health and safety, the preparedness of the student, availability and college board policy. Please review the program policies below to ensure you have a successful experience at GCCCD.

1. Maximum Units: GCCCD allows eligible 9th-12th grade students to register in a maximum of 11 units for Fall and Spring, and 8 units for summer within the Concurrent Enrollment Program.

2. Fees: Enrollment fees will be waived; however, students are still responsible for all miscellaneous fees charged. 3. Pre-requisite Requirement: Students must satisfy course prerequisities, placement, and eligibility requirements, if applicable. Proof may be required. Please contact the Counseling Office (Grossmont or Cuyamaca) for more information.

required. Please contact the Counseling Office (Grossmont or Cuyamaca) for more information.
Grades: Students will receive college credit for courses, establishing a permanent academic college record of grades earned.
Rules and Regulations: All GCCCD College Dual Enrollment students are responsible for complying with the rules and regulations of the college as published in the GCCCD catalog and schedule of classes.

I have read, understand, and agree to the above policies and requirements. I agree to enroll in courses recommended by my high school official. I understand that these courses are subject to all terms and conditions associated with college enrollment. I have read the Admissions Regulations (above) and the "High School Concurrent Enrollment Information Sheet" and agree to abide by them.

| (click to sign)   |      |
|-------------------|------|
| Student Signature | Date |

# How to reset Password:

If you forget your password, use <u>this link</u>.

- 1. Enter the registered email for the account
- 2. Enter the answer to your secret question to send a reset password link to your email.
- 3. Check your email. You should have received an email from notify@ngwebsolutions.com to reset your password. If you don't see it, check in your spam folder. The link will expire once it is used.
- 4. Click on the link and create a new password so you can log in to Dynamic Forms.